## Система хранения данных OceanStor 2200 V3, 2600 V3, 5300 V3, 5500 V3, 5600 V3, 5800 V3 и 6800 V3 Краткое руководство по техническому обслуживанию

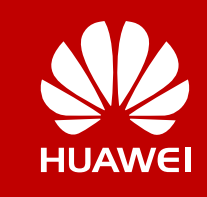

Выпуск: 02 Дата выпуска: 10.30.2017

## О системе хранения данных OceanStor серии V3

Системы хранения данных HUAWEI серии OceanStor V3 представляют собой инновационные решения среднего и профессионального класса, способные удовлетворить как сегодняшним, так и будущим запросам. Решения предназначены для повышения производительности, безопасности, масштабируемости и управляемости процессов хранения данных на крупных и средних предприятиях.

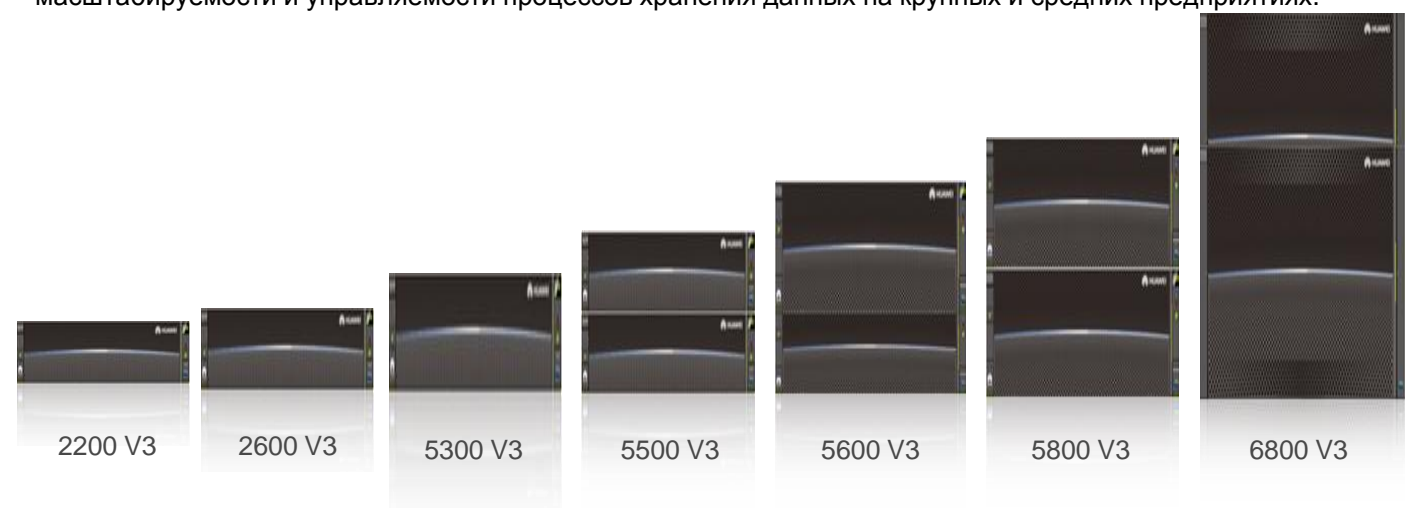

## Подготовка к работе

## а Обзор

В настоящем документе приведены методы проверки рабочего состояния систем хранения и диагностики общих системных сбоев. Для получения более подробной информации см. *Руководство администратора*. Данный документ – это краткое руководство по конфигурированию системы хранения данных OceanStor серии V3. Более подробную информацию можно найти по ссылке <a href="http://support.huawei.com/enterprise/">http://support.huawei.com/enterprise/</a>. Выберите Support > Storage. Выберите модель продукта, чтобы перейти на страницу с соответствующей документацией. Найдите и скачайте *Руководство администратора* соответствующей версии.

## **b** Получение справочной информации

Данный документ представлен на компакт-диске, поставляемом вместе с устройством или на веб-сайте <u>http://e.huawei.com</u>, где также можно зарегистрировать учетную запись в центре технической поддержки Huawei для просмотра и загрузки необходимых документов, а также подписаться на обновления программных продуктов.

#### с Обратная связь

Ваше мнение очень важно для нас. Свои замечания по данному документу Вы можете оставить на вебсайте Huawei Enterprise.

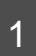

#### Блок-схема процесса технического обслуживания

На следующей блок-схеме представлены ключевые моменты технического обслуживания системы хранения данных.

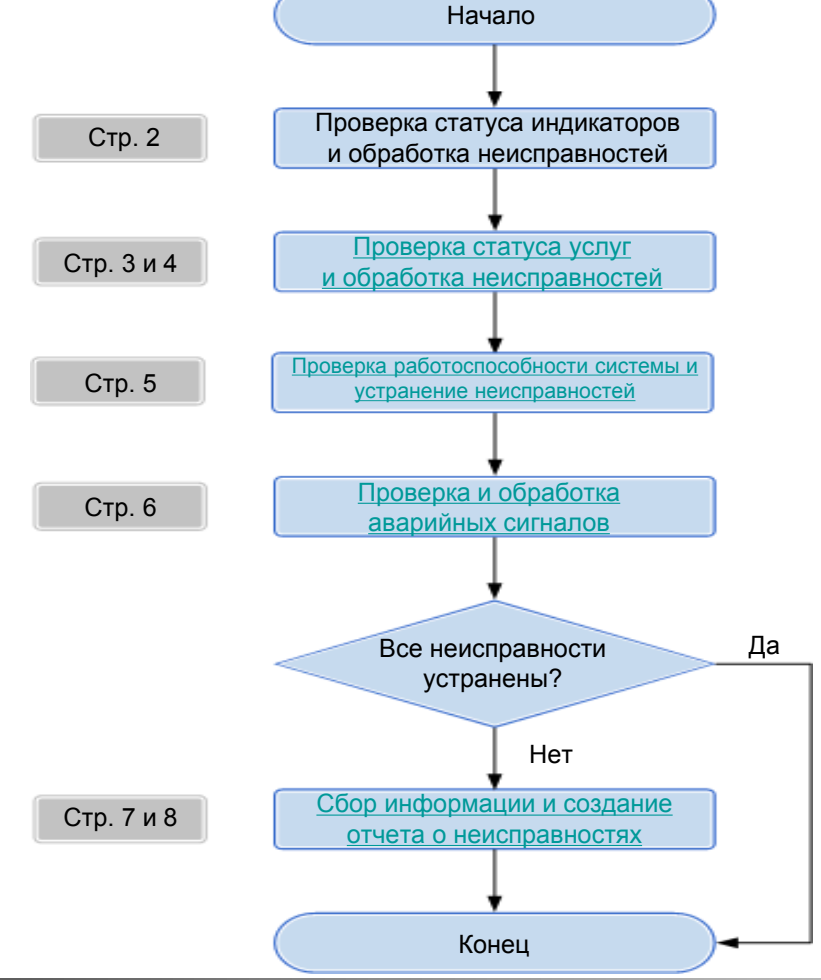

### 1 Проверка показаний индикаторов системы хранения данных

Для получения информации о наличии возможных аппаратных неисправностей обратите внимание на показания индикаторов, расположенных на передней и задней панелях устройств системы хранения данных.

Помимо исключений, представленных в таблице, если индикаторы не горят или горят красным светом, то это может указывать на наличие неисправностей. Для диагностики и устранения неисправностей следуйте инструкциям, приведенным в <u>Приложении A «Показания индикаторов при наличии неисправностей»</u>. Если устранить неисправность не удается, перейдите к главе <u>5</u> «Сбор информации и создание отчета о неисправностях».

В следующей таблице представлено описание показаний индикаторов.

| Цвет                          | Статус                                  | Описание                                                                                                    |  |
|-------------------------------|-----------------------------------------|----------------------------------------------------------------------------------------------------|--|
|                               | Горит                                   | Модуль или подсистема работают правильно.                                                                                                    |  |
|                               | Мигает (кроме оранжевого<br>индикатора) | Модуль или подсистема выполняет операцию и работает правильно.                                                                                                    |  |
| Зеленый<br>Оранжевый<br>Синий | Не горит                                | <ul> <li>Если к модулю или подсистеме подключены кабели, но индикатор работы не горит, то это говорит о возможном наличии неисправности. Для диагностики неисправностей следуйте инструкциям, приведенным Приложении А «Таблица с кратким описанием статуса индикаторов при наличии неисправностей».</li> <li>Исключения:</li> <li>Аварийные индикаторы для контроллерных полок, дисковых модулей, контроллеров и модулей расширения с пиктограммой .</li> <li>Аварийный индикатор/индикатор местоположения диска.</li> <li>Индикатор активности сетевого порта управления.</li> </ul> |  |
| Красный                       | Горит/<br>Мигает                        | Модуль или подсистема работают неправильно. Возможно возникла неисправность.<br>Исключения:<br>Аварийный индикатор/индикатор местоположения диска мигает красным при определении местоположения<br>дискового модуля. Не нужно регистрировать данное событие или предпринимать какие-либо действия.                                                                                                    |  |

## 2 Проверка статуса услуг системы хранения данных

В браузере устройства техобслуживания введите https://xxx.xxx.xxx.xxx.8088 и нажмите Enter. xxx.xxx.xxx.xxx – это IP-адрес управления системой хранения данных. В браузере появится окно входа в систему OceanStor DeviceManager.

#### Примечание

При первом входе в DeviceManager используйте имя администратора (admin) и пароль по умолчанию (Admin@storage). Сразу же после первого входа в систему хранения данных необходимо изменить пароль по умолчанию и периодически менять пароль в будущем. Это снижает риск взлома пароля. Для получения информации о смене пароля см. Руководство администратора. Для получения информации о смене пароля см. Руководство администратора. Для получения информации о смене пароля перейдите по ссылке <u>http://support.huawei.com/enterprise/</u>. Нажмите Support > Storage. Выберите модель продукта, чтобы перейти на страницу с соответствующей документацией. Найдите и скачайте *Руководство администратора* соответствующей версии.

Для проверки статуса услуг системы хранения данных в программе DeviceManager на наличие возможных проблем или рисков следуйте инструкциям, приведенным в разделах 2a и <u>2b</u>.

#### 2а Проверка системной информации

На странице System Information приведена основная информация, аварийные сигналы, диаграмма емкости и производительность системы хранения данных.

Для диагностики и устранения неисправностей выполните рекомендованные действия.

•После устранения неисправностей перейдите к следующему разделу.

•Если устранить неисправности не удается, перейдите к главе <u>5 «Сбор информации и создание отчета о</u> неисправностях».

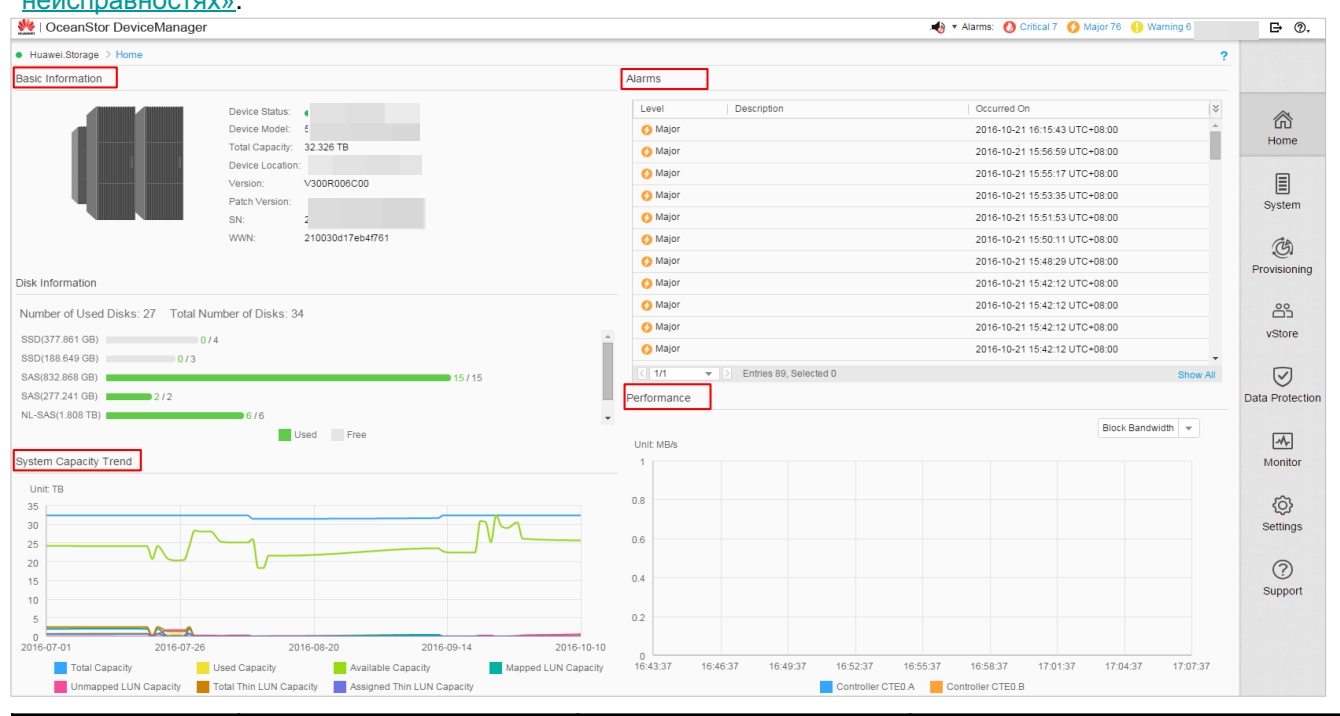

| Пункт                    | Аварийный статус                                                                                  | Общая причина                                                                | Рекомендованное действие                                                                                                    |
|--------------------------|---------------------------------------------------------------------------------------------------|------------------------------------------------------------------------------|----------------------------------------------------------------------------------------------------|
| Basic Information        | Статус устройства Fault.                                                                          | В системе хранения                                                           | Для обработки аварийных сигналов                                                                                                    |
| Alarms                   | В данной области<br>отображаются аварийные<br>сигналы.                                            | обнаружена аппаратная<br>неисправность или сбой при<br>предоставлении услуг. | следуйте инструкциям, приведенным в главе<br><u>4 «Проверка и обработка аварийных</u><br><u>сигналов»</u> .                                                                                                    |
| System Capacity<br>Trend | Используемая емкость системы<br>хранения данных превысила<br>установленное пороговое<br>значение. | Недостаточно свободного<br>пространства системы<br>хранения данных.          | Войдите на страницу<br>http://support.huawei.com/enterprise/.<br>Выберите Support > Storage. Выберите<br>модель продукта, чтобы перейти на страницу<br>с соответствующей документацией. Найдите<br>и скачайте соответствующую версию<br>Руководства по базовым услугам хранения<br>данных для блоков данных и увеличьте<br>емкость системы, следуя инструкциям в<br>руководстве. |

| Пункт       | Аварийный статус                                                                             | Общая причина                                                                                                    | Рекомендованное действие                                                                             |
|-------------|----------------------------------------------------------------------------------------------|----------------------------------------------------------------------------------------------------|----------------------------------------------------------------------------------------------------|
| Performance | Пропускная способность<br>ниже минимальной<br>пропускной способности<br>одного канала связи. | Скорость передачи<br>системы хранения данных<br>не соответствует скорости<br>сервера приложений или<br>коммутатору. | Настройте скорость передачи данных<br>соответствующего порта системы<br>хранения.                    |
|             | Пропускная мощность<br>низкая или равна 0.                                                   | Канал между системой<br>хранения данных и<br>сервером приложений или<br>коммутатором неисправен.                    | Проверьте кабельное соединение<br>между системой хранения и сервером<br>приложений или коммутатором. |

2b Проверка статуса услуг

Проверьте статус основных услуг, предоставляемых системой хранения данных:

• Распределение ресурсов хранения: дисковый домен, пул хранения, LUN, файловая система, хост и режим сопоставления.

• Дополнительные функции: Snapshot, Remote Replication, Clone, LUN Copy, HyperMirror, SmartMigration, SmartCache, HyperMetro и HyperVault.

Для диагностики и устранения неисправностей, выполните рекомендованные действия.

- После устранения неисправностей перейдите к следующему разделу.
- Если устранить неисправность не удается, перейдите к главе <u>5 «Сбор информации и создание отчета о</u>

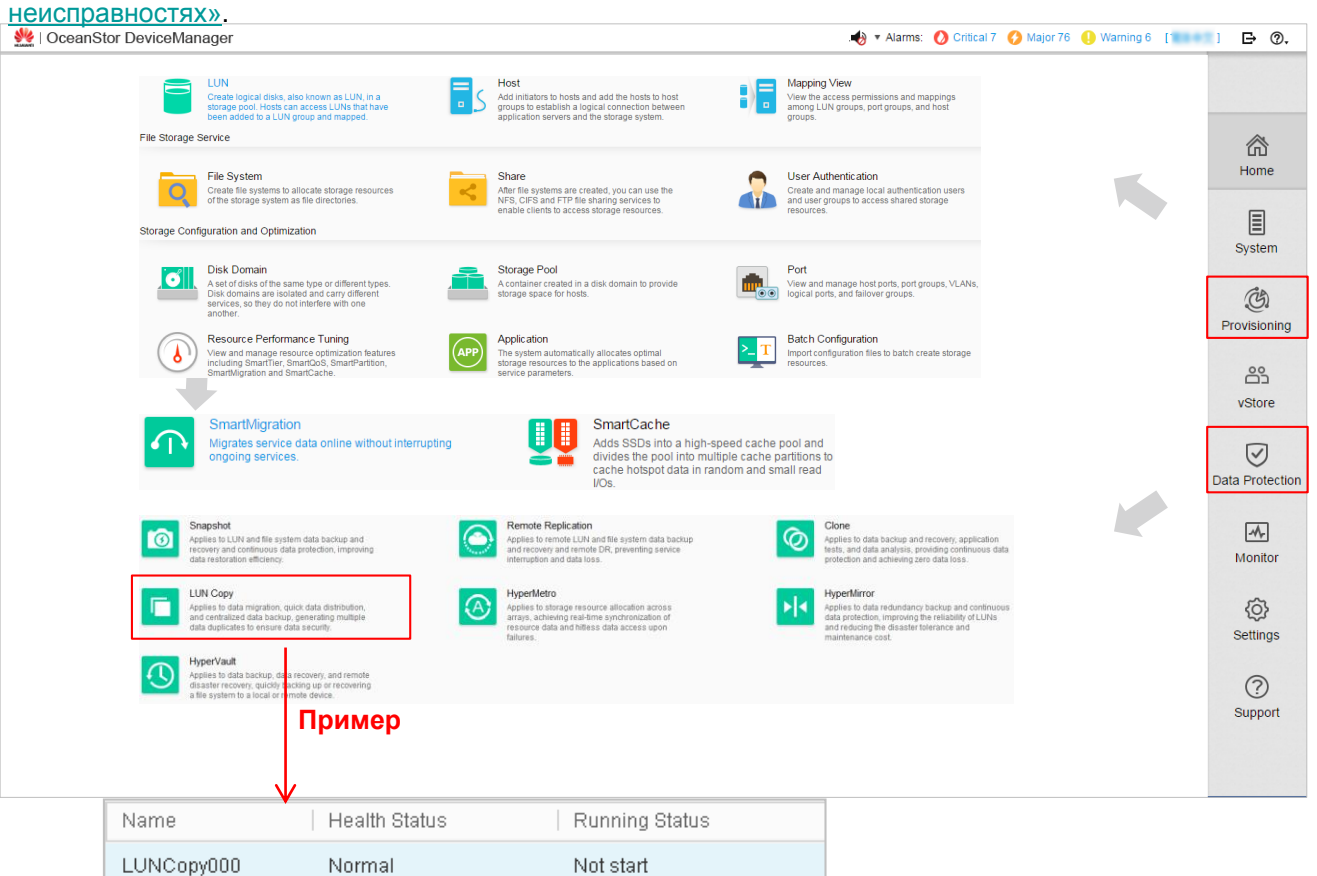

| Пункт               | Аварийный статус                                               | Общая причина                                    | Рекомендованное действие                                                                                                    |
|---------------------|----------------------------------------------------------------|--------------------------------------------------|----------------------------------------------------------------------------------------------------|
| Домен<br>дисков     | Параметр Health Status<br>имеет значение<br>Degrade или Fault. | Домен дисков неисправен или поврежден.           | Повторно установите дисковые модули,<br>которые не закреплены в дисковых слотах,<br>или замените неисправные дисковые модули.                          |
| Пул<br>хранения     | Параметр Health Status<br>имеет значение<br>Degrade или Fault. | Пул хранения данных неисправен или<br>поврежден. | Повторно установите дисковые модули,<br>которые не закреплены в дисковых слотах,<br>или замените неисправные дисковые модули.                          |
| LUN                 | Параметр <b>Health Status</b><br>имеет значение <b>Fault</b> . | Устройство с соответствующим LUN<br>неисправно.  | Для обработки аварийных сигналов следуйте<br>инструкциям, приведенным в главе <u>4</u><br><u>«Проверка и обработка аварийных</u><br><u>сианалов»</u> . |
| Файловая<br>система | Параметр <b>Health Status</b><br>имеет значение <b>Fault</b> . | Соответствующая файловая система неисправна.     | Для обработки аварийных сигналов следуйте инструкциям, приведенным в главе <u>4</u><br>«Проверка и обработка аварийных сигналов».                      |

| Пункт                   | Аварийный статус                                                                         | Общая причина                                                                                        | Рекомендованное действие                                                                                                    |  |
|-------------------------|------------------------------------------------------------------------------------------|----------------------------------------------------------------------------------------------------|----------------------------------------------------------------------------------------------------|--|
| Snapshot<br>(для блока) | Параметр <b>Health</b><br>Status имеет<br>значение Fault.                                | Проблема на исходном LUN.                                                                            | Для обработки аварийных сигналов следуйте<br>инструкциям, приведенным в главе <u>4</u><br><u>«Проверка и обработка аварийных</u><br><u>сигналов»</u> . |  |
| Snapshot<br>(для файла) | Параметр <b>Health<br/>Status</b> имеет<br>значение <b>Fault</b> .                       | Исходная файловая система находится в<br>ненормальном состоянии.                                     | Для обработки аварийных сигналов следуйте<br>инструкциям, приведенным в главе <u>4</u><br><u>«Проверка и обработка аварийных</u><br>сигналов».         |  |
| Remote<br>replication   | Параметр <b>Health<br/>Status</b> имеет<br>значение <b>Fault</b> .                       | Проблема на первичном LUN.                                                                           | Для обработки аварийных сигналов следуйте<br>инструкциям, приведенным в главе <u>4</u><br>«Проверка и обработка аварийных<br>сигналов».                |  |
|                         |                                                                                          | Проблема на первичном LUN.                                                                           | Для обработки аварийных сигналов следуйте<br>инструкциям, приведенным в главе 4                                                                        |  |
| Remote                  | Параметр <b>Health</b><br>Status имеет                                                   | Проблема на вторичном LUN.                                                                           | «Проверка и обработка аварийных<br>сигналов».                                                                                                    |  |
| replication             | значение Fault.                                                                          | Каналы между системами хранения данных<br>неисправны.                                                | Проверьте кабель, подключенный к<br>удаленному массиву хранения данных. Он не<br>должен быть ослаблен или поврежден.                                   |  |
|                         | Параметр <b>Health</b>                                                                   | Проблема на первичном LUN.                                                                           | Для обработки аварийных сигналов следуйте<br>инструкциям приведенным в главе 4                                                                         |  |
| Clone                   | Status имеет<br>значение Fault.                                                          | Проблема на вторичном LUN.                                                                           | «Проверка и обработка аварийных<br>сигналов».                                                                                                    |  |
|                         |                                                                                          | Проблема на исходном LUN.                                                                            | Для обработки аварийных сигналов следуйте                                                                                                    |  |
| LUN Copy                | Параметр <b>Health</b><br>Status имеет                                                   | Проблема на целевом LUN.                                                                             | «Проверка и обработка аварийных<br><u>сигналов</u> ».                                                                                                  |  |
|                         | значение <b>Fault</b> .                                                                  | Каналы между системами хранения данных неисправны.                                                   | Проверьте кабельное соединение между<br>системами хранения данных.                                                                                     |  |
|                         | Параметр <b>Health<br/>Status</b> имеет<br>значение <b>Degrade</b><br>или <b>Fault</b> . | Проблема на первичном LUN.                                                                           | Для обработки аварийных сигналов следуйте<br>инструкциям. приведенным в главе 4                                                                        |  |
| HyperMirror             |                                                                                          | Проблема на вторичном LUN.                                                                           | «Проверка и обработка аварийных                                                                                                    |  |
|                         | Параметр <b>Running<br/>Status</b> имеет<br>значение <b>Fault</b> .                      | Проблема на исходном LUN.                                                                            | Для обработки аварийных сигналов следуйте<br>инструкциям приведенным в главе 4                                                                         |  |
| SmartMigration          |                                                                                          | Проблема на целевом LUN.                                                                             | «Проверка и обработка аварийных<br>сигналов».                                                                                                    |  |
|                         |                                                                                          | Каналы между системами хранения данных<br>неисправны.                                                | Проверьте кабельное соединение между<br>системами хранения данных.                                                                                     |  |
| SmartCache              | Параметр <b>Health<br/>Status</b> имеет<br>значение <b>Fault</b> .                       | SSD пула SmartCache неисправен.                                                                      | Замените неисправный SSD.                                                                                                    |  |
|                         |                                                                                          | Проблема на локальном LUN.                                                                           | Для обработки аварийных сигналов следуйте<br>инструкциям, приведенным в главе <u>4</u>                                                                 |  |
| HyperMetro              | Параметр <b>Health<br/>Status</b> имеет<br>значение <b>Fault</b> .                       | Проблема на удаленном LUN.                                                                           | <u>«Проверка и обработка аварийных<br/>сигналов»</u> .                                                                                                 |  |
|                         |                                                                                          | Каналы между системами хранения данных<br>неисправны.                                                | Проверьте кабель, подключенный к<br>удаленному массиву хранения данных. Он не<br>должен быть ослаблен или поврежден.                                   |  |
|                         |                                                                                          | Канал неисправен                                                                                     | Проверьте статус канала и убедитесь, что он находится в состоянии Linkup.                                                                              |  |
| HyperVault              |                                                                                          | Сторона источника HyperVault или файловой<br>системы неисправна.                                     | Восстановите файловую систему и убедитесь,<br>что она в нормальном состоянии.                                                                          |  |
|                         | Параметр <b>Health<br/>Status</b> имеет<br>значение <b>Fault</b> .                       | Файловая система в системе резервного<br>копирования HyperVault имеет недостаточное<br>пространство. | Расширьте емкость файловой системы в<br>системе резервного копирования HyperVault.                                                                     |  |
|                         |                                                                                          | Количество копий в системе резервного копирования HyperVault превышает лимит.                        | Удалите архивные копии в системе<br>резервного копирования HyperVault и<br>убедитесь, что количество копий не<br>превышает лимит.                      |  |

## 3 Проверка производительности системы хранения данных

Проверьте работу системы хранения данных при помощи DeviceManager для получения информации о статусе системы в режиме реального времени и данных о статусе системы за прошедшее время. При появлении неисправности это позволит своевременно устранить неисправность, избежать прерывания услуг или потери данных.

Нажмите Monitor на панели навигации DeviceManager и выберите Z Performance Monitoring для проверки производительности системы.

#### Примечание

Экспортировать статистические данные системы хранения рекомендуется каждую неделю или раз в месяц. Эти данные могут использовться для диагностики проблем, связанных с производительностью системы.

| OceanStor DeviceManager                                                 | 🍓 🔻 Alarms: 🚫 Critical 7 💙 Major 76 惧 W                                                                                                    | /arning 6 [ ] | Ð        |
|-------------------------------------------------------------------------|----------------------------------------------------------------------------------------------------|---------------|----------|
| uawei.Storage > Monitor                                                 |                                                                                                    | ?             |          |
| Performance Monitoring<br>View performance indicators                   | of devices. Alarms and Events View alarms and events. Power Consumption View power consumption by date.                                                                                                    |               | Но       |
| Real Time                                                               |                                                                                                    |               | E SVC    |
| Query Method: 📻 🔳   You can view the real-tim<br>Monitored Object       | e performance of monitored objects. A maximum of five objects can be monitored. The current performance monitoring function is Enabled . You can click Set Parameters to modify the settings. Controller - Cache write usage Controller - Cache read usage |               | Sys      |
| Object Type: Controller 💌                                               | Unit% Sampling Interval (s):5 Q Unit% Sampling Interval (s):5 8                                                                                                    | Q             | Provis   |
| <ul> <li>□ CTE0 A</li> <li>✓ CTE0.B</li> </ul>                          | 1.5                                                                                                    | _             | e<br>vst |
|                                                                         |                                                                                                    |               | 5        |
|                                                                         | 0.5                                                                                                    | Da            | ata Pi   |
|                                                                         | 0<br>05:55:48 05:56:27 05:57:06 05:57:45 05:58:24 05:59:03 05:59:43 05:55:48 05:56:27 05:57:06 05:57:45 05:58:24 05:59:03                                                                                                    | 05:59:43      | 2        |
|                                                                         | Controller - Avg. cache usage Controller - Total IOPS Unit% Sampling Interval (s).5 Q Unit/0 Sampling Interval (s).5 2                                                                                                    | Q             | Mo       |
| tatistical Items                                                        |                                                                                                    |               | 5        |
| Block Bandwidth                                                         | 3                                                                                                    |               | Set      |
| ✓ Total IOPS (IO/s)                                                     | 2                                                                                                    |               | (        |
| Avg. cache usage (%)                                                    |                                                                                                    |               | Sup      |
| <ul> <li>Cache read usage (%)</li> <li>Cache write usage (%)</li> </ul> | 1 0.5                                                                                                    |               |          |
| File OPS                                                                |                                                                                                    |               |          |

| Параметр <sup>а</sup>                                                                                               | Аварийный статус                                                                             | Общая причина                                                                                                    | Рекомендованные действия <sup>ь</sup>                                                                   |  |  |  |
|----------------------------------------------------------------------------------------------------|----------------------------------------------------------------------------------------------|----------------------------------------------------------------------------------------------------|----------------------------------------------------------------------------------------------------|--|--|--|
| Block bandwidth (MB/s)                                                                                              | Пропускная способность ниже<br>минимальной пропускной<br>способности одного канала<br>связи. | Скорость передачи системы<br>хранения данных не<br>соответствует скорости<br>сервера приложений или<br>коммутатору. | Настройте скорость передачи<br>данных соответствующего порта<br>на сервере или коммутаторе.             |  |  |  |
| Total IOPS (IO/s)                                                                                                   | Пропускная мощность низкая<br>или равна 0.                                                   | Канал между системой<br>хранения данных и сервером<br>приложений или<br>коммутатором неисправен.                    | Проверьте кабельное<br>соединение между системой<br>хранения и сервером<br>приложений или коммутатором. |  |  |  |
| Cache Read Usage (%)                                                                                                | Использование кеша<br>чтения/записи выше                                                     | Неправильно задана<br>политика предварительной<br>выборки кеша.                                                     | Задайте политику<br>предварительной выборки кеша<br>как Intelligent Prefetch.                           |  |  |  |
| Cache Write Usage (%)                                                                                               | установленного порогового<br>значения.                                                       | Неправильно задана<br>политика записи кеша.                                                                         | Задайте политику записи кеша как Write-back with Mirroring.                                             |  |  |  |
| а. В данной таблице представлены только рекомендованные параметры проверки. Определите, следует ли проверять другие |                                                                                              |                                                                                                    |                                                                                                    |  |  |  |

а. В данной таблице представлены только рекомендованные параметры проверки. Определите, следует ли проверять другие параметры, в зависимости от рабочего статуса система хранения данных. Если в проверку включено слишком много параметров, то это может привести к небольшому ухудшению производительности при предоставлении услуг системы хранения данных.

b. При некоторых неисправностях, система отображает аварийные сигналы и их ID, а также рекомендованные действия. Для получения более подробной информации о таких неисправностях см. главу <u>4 «Проверка и обработка аварийных сигналов»</u>.

## 4 Проверка и обработка аварийных сигналов

При появлении неисправности системы хранения данных DeviceManager автоматически определяет уровень серьезности неисправности. Затем для своевременного устранения неисправности, программа отправляет аварийный сигнал инженеру техобслуживания, чтобы избежать прерывания обслуживания или потери да<u>нных</u>.

Нажмите Monitor в навигационной панели DeviceManager и выберите \Lambda Alarms and Events для проверки и обработки недавно появившихся аварийных сигналов.

| 🜺   OceanStor Devic     | eManager                                |                                                |                                                         |       | 🌏 🔻 Alarms: 🚫 Critical 7 🔇 Major 76 🌗 Warning 6 🚺                        | ► @.            |
|-------------------------|-----------------------------------------|------------------------------------------------|---------------------------------------------------------|-------|--------------------------------------------------------------------------|-----------------|
| Huawei.Storage > Monito | r                                       |                                                |                                                         |       | ?                                                                        |                 |
| View perfo              | mode Monitoring<br>rmance indicators of | of devices.                                    | Alarms and Events<br>View alarms and events.            |       | Power Consumption<br>View power consumption by date.                     | Ame<br>Home     |
|                         | Constant Marrie                         | All Double                                     | •                                                       |       |                                                                          | System          |
|                         | Occurred At All<br>Save As  Ch          | al Lyents                                      | Severity All    Severity All    Severity Constrained On | Alarm | Alarm Severity: 🕕 Warning                                                | Provisioning    |
|                         | Warning                                 | The disk (3000, slot) cannot be recogniz       | 2008-01-18 11:14:34 UTC+11:00                           | *     | Device Name: Device_Name2 Device Location: cd                            |                 |
|                         | U Warning                               | The disk (1000, slot) cannot be recogniz       | 2008-01-18 11:14:08 UTC+11:00                           |       | Alarm ID: 0xF00A0002                                                     | 83              |
|                         | 🗌 🤚 Warning                             | No backup link is configured for the remote    | 2008-01-16 14:13:42 UTC+11:00                           |       | Occurred At: 2008-01-18 11:14:34 UTC+11:00                               | vStore          |
|                         | 🗌 🌖 Warning                             | Antivirus server (name is a, IP address is 1   | 2008-01-15 09:27:01 UTC+11:00                           |       | Details: The disk (3000, slot, serial number) cannot be recognized.      |                 |
|                         | 🗌 🌔 Warning                             | Antivirus server (name is asdfasdf, IP addre   | 2008-01-14 11:01:04 UTC+11:00                           |       | Suggestion: Step1 Replace the disk. If the alarm persists=>[Step2].      |                 |
|                         | 🗌 🌔 Warning                             | Antivirus server (name is adssssaasa, IP ad    | 2008-01-14 09:28:01 UTC+11:00                           |       | Step2 Collect related mormation and contact technical support engineers. | $\odot$         |
|                         | 🗌 🌖 Warning                             | Antivirus server (name is asdas, IP address    | . 2008-01-14 06:39:39 UTC+11:00                         | - 11  |                                                                          | Data Protection |
|                         | 🗌 🔇 Major                               | External LUN(heterogeneous array ID 515, e     | . 2008-01-09 12:15:24 UTC+11:00                         |       |                                                                          |                 |
|                         | 🗌 👩 Major                               | External LUN(heterogeneous array ID 515, e     | . 2008-01-09 12:15:24 UTC+11:00                         |       |                                                                          | ~~              |
|                         | 🗌 🔇 Major                               | External LUN(heterogeneous array ID 515, e     | . 2008-01-09 12:15:24 UTC+11:00                         |       |                                                                          | Monitor         |
|                         | 🗌 🕜 Major                               | External LUN(heterogeneous array ID 515, e     | . 2008-01-09 12:15:24 UTC+11:00                         | - 11  |                                                                          |                 |
|                         | 🗌 🕜 Major                               | External LUN(heterogeneous array ID 515, e     | . 2008-01-09 12:15:24 UTC+11:00                         | - 1   |                                                                          | 5               |
|                         | 🗌 🕜 Major                               | External LUN(heterogeneous array ID 515, e     | . 2008-01-09 12:15:24 UTC+11:00                         | - 11  |                                                                          | 5               |
|                         | 🗌 🔮 Major                               | External LUN(heterogeneous array ID 515, e     | . 2008-01-09 12:15:24 UTC+11:00                         |       |                                                                          | Settings        |
|                         | 🗌 🔮 Major                               | External LUN(heterogeneous array ID 515, e     | . 2008-01-09 12:15:24 UTC+11:00                         |       |                                                                          |                 |
|                         | 🗌 👩 Major                               | External LUN(heterogeneous array ID 515, e     | . 2008-01-09 11:28:49 UTC+11:00                         |       |                                                                          | ?               |
|                         | O Major                                 | External LUN(neterogeneous array ID 515, e     | 2008-01-09 11:28:49 01C+11:00                           |       |                                                                          | Support         |
|                         | 🗌 😲 Major                               | External LUN(neterogeneous array ID 515, e     | 2008-01-09 11:28:49 UTC+11:00                           |       |                                                                          |                 |
|                         | Major                                   | External LUN(neterogeneous analy ID 515, e.,   | 2000-01-0911.28.49UTC+11.00                             |       |                                                                          |                 |
|                         | Warning                                 | Anuvirus server (name is rs, IP address is 5   | 2015-00-15 22.32.01 UTC+11:00                           |       |                                                                          |                 |
|                         |                                         | aumini serios triis simulateo ararmito test th | 2010-00-00 14.00.12 010+11.00                           | *     |                                                                          |                 |
|                         | ≤ 1/1 ▼                                 | <ul> <li>Entries 33, Selected 1</li> </ul>     | 2010-08-04-14-01-17-01-0+11:00                          |       |                                                                          |                 |

#### Примечание

Аварийные сигналы подразделяются на три уровня серьезности. Далее приведено описание этих уровней в порядке убывания степени серьезности:

#### Oritical

Событие, которое может привести к прерыванию обслуживания или неисправности устройства. Необходимо незамедлительно предпринять все необходимые меры по восстановлению работоспособности системы.

#### 🙆 Major

Событие, которое влияет на производительность системы. Необходимо принять соответствующие меры по восстановлению для предотвращения более значительного воздействия неисправности на систему хранения данных или на производительность системы.

#### Warning

Событие, которое не влияет на систему хранения данных в настоящее время. Однако данное событие может повлиять на услуги, предоставляемые системой, в будущем.

Обработку аварийных сигналов необходимо выполнять в порядке убывания степени серьезности для системы, следуя рекомендациям по устранению неисправности.

Если устранить неисправности не удается, перейдите к главе <u>5 «Сбор информации и создание отчета о</u> неисправностях».

## 5 Сбор информации и создание отчета о неисправностях

При появлении неисправности, следуйте инструкциям, приведенным в разделах 5а и <u>5b</u> для своевременного сбора информации. После этого свяжитесь с инженерами технической поддержки Huawei, как это описано в разделе <u>5c</u>.

#### 5а Сбор информации при помощи DeviceManager

#### • Сбор информации о статусе индикаторов

Запишите название каждого индикатора, чей статус находится не в норме, как это указано в <u>Приложении С</u> «Таблица с записями о проведенном техническом обслуживании».

• Сбор основной информации о системе и информации о статусе обслуживания Запишите информацию, представленную на вкладке **Basic Information** (см. раздел <u>2a</u>). Запишите любую информацию о неисправных услугах в соответствующую таблицу Приложения С «Таблица с записями о проведенном техническом обслуживании».

• Сбор подробной информации о неисправных деталях или модулях

Нажмите System в панели навигации DeviceManager. Проверьте вид спереди и вид сзади системы хранения данных. Не должно быть модулей, обведенных в красный квадрат. Если в окне программы появится модуль, обведенный в красный квадрат, то нажмите на модуль и запишите появившуюся информацию.

#### 🛄 Примечание

Переключиться между видом устройства спереди и видом сзади можно, нажав на кнопку 🛟.

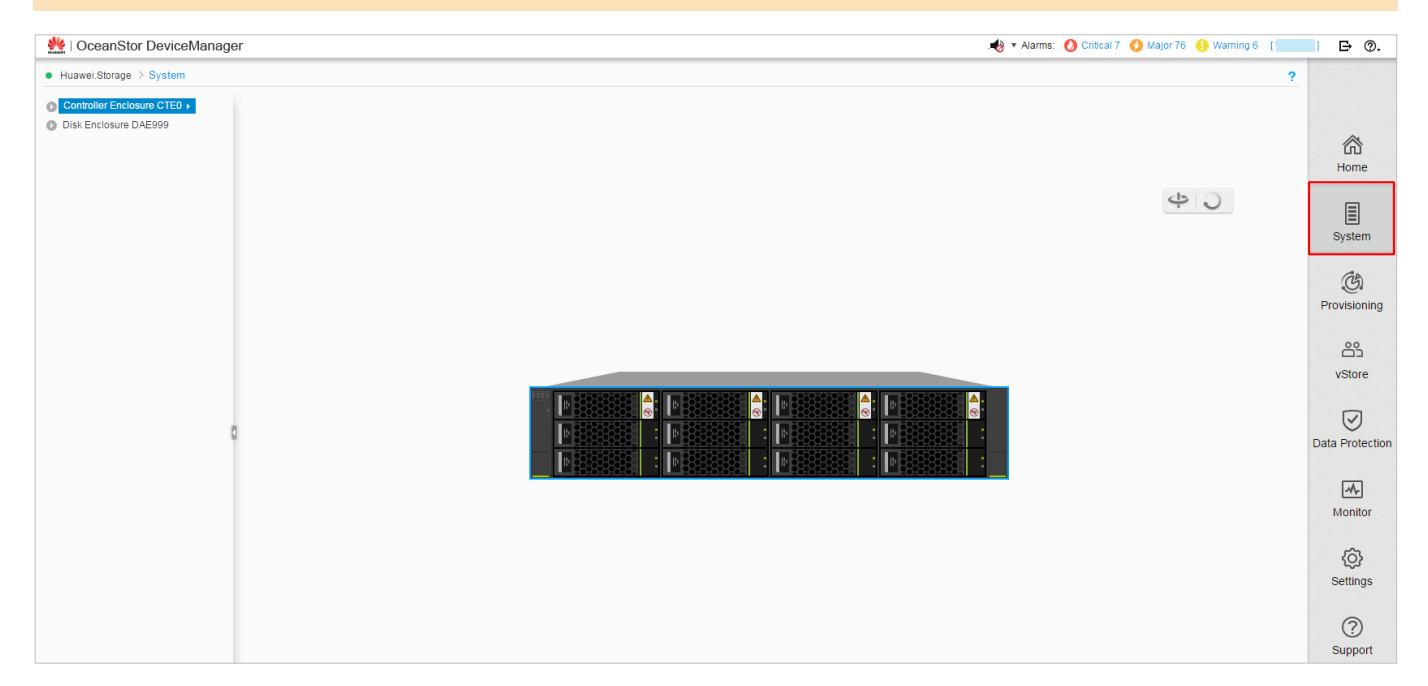

#### • Экспорт данных системы

Нажмите Settings на панели навигации DeviceManager и выберите Export Data для сохранения Running Data, System Log и Disk Log на локальный компьютер. Для получения более подробной информации см. *Руководство администратора*. Данный документ – это краткое руководство по конфигурированию системы хранения данных OceanStor серии V3. Более подробную информацию можно найти по ссылке <a href="http://support.huawei.com/enterprise/">http://support.huawei.com/enterprise/</a>. Нажмите Support > Storage. Выберите модель продукта, чтобы перейти на страницу с соответствующей документацией. Найдите и скачайте *Руководство администратора* соответствующей версии.

| n OceanStor DeviceManager                                                                                 |                                                                                                    | 🍓 🔻 Alarms: 🚺 Critical 7 📢 Major 76 🌗 Warning 6 👔                                                                                                    | 〕 ┣ @,             |
|----------------------------------------------------------------------------------------------------|----------------------------------------------------------------------------------------------------|----------------------------------------------------------------------------------------------------|--------------------|
| Huawei.Storage > Settings                                                                                 |                                                                                                    |                                                                                                    | ?                  |
| Task                                                                                                    |                                                                                                    |                                                                                                    |                    |
| initial Configuration                                                                                     | Export Data                                                                                                    | Restart Device                                                                                                    | A Home             |
| Power Off Device                                                                                          | Пример                                                                                                    |                                                                                                    |                    |
| Basic Service Settings                                                                                    | Export Data                                                                                                    | ×                                                                                                    | System             |
| Basic Information<br>Set name, location, time, and DNS se<br>device.                                      | When using Chrome to export data for the first time, enable multiple files as prompted. Running Data                           | e it to download Alarm Settings Set the alarm notification method, the parameters for alarm dump, Trap server addresses for the alarm notification and the Systop notification. | C.<br>Provisioning |
| Monitor Settings<br>Set dump parameters for the perform<br>monitoring file and the performance of         | The current device running status reflects the live and running data.                                                          | d important device<br>License Management<br>View blactive license or import a new license<br>tie.                                                                               | vStore             |
| Value-added Service Settings                                                                              | System Log<br>The running data, events, and debugging logs of dev<br>to analyze the running status of devices. It will take se | rices can be used<br>everal minutes to                                                                                                    | Data Protectio     |
| Antivirus<br>Scan files shared over CIFS in real ti<br>improve the overall security capability<br>system. | Recent logs                                                                                                    |                                                                                                    | Monitor            |
|                                                                                                    | Disk Log<br>Disk log<br>Disk log information, used to analyze disk status and                                                  | locate faults.                                                                                                    | Settings           |
|                                                                                                    | <ul> <li>DHA Runtime Log List</li> <li>HSSD Log List</li> </ul>                                                                |                                                                                                    | ?<br>Support       |
|                                                                                                    |                                                                                                    |                                                                                                    |                    |
|                                                                                                    |                                                                                                    |                                                                                                    |                    |
|                                                                                                    | Close                                                                                                    | Help                                                                                                    |                    |

5b Сбор информации с помощью инструмента Toolkit

1) На устройстве техобслуживания запустите инструмент для сбора данных Toolkit.

2) На главной странице Toolkit выберите **MyTools>Storage>Routine Maintenance>Information Collection**. На экране появится окно **Information Collection**.

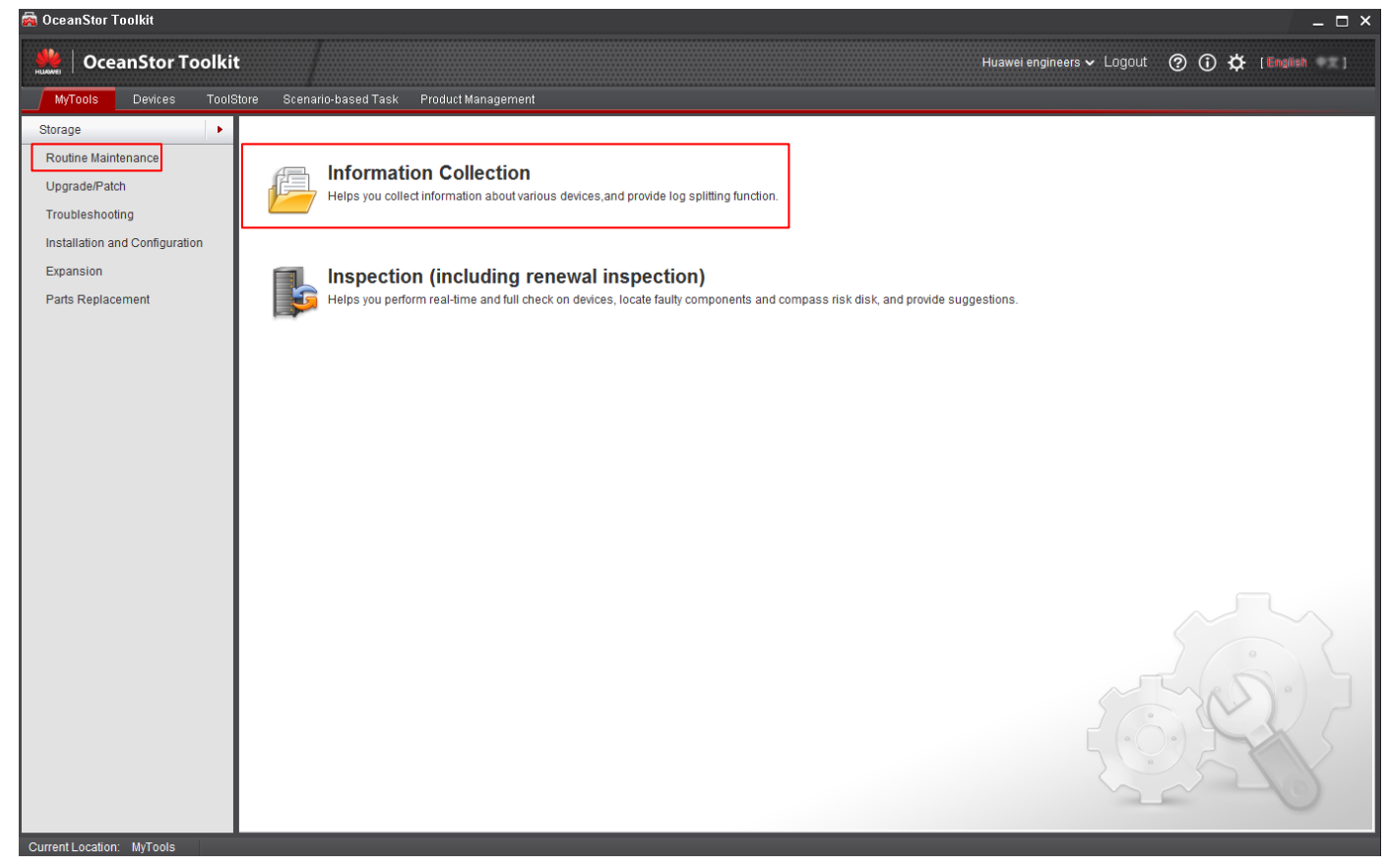

## 3) На странице **Information Collection** выберите устройство для сбора данных и нажмите **Collect** для запуска процедуры сбора информации.

| Information Collection                                                                                                    |                                                                                                    |                                                                                               |                                                                                 |                    | ?                   | × |
|----------------------------------------------------------------------------------------------------|----------------------------------------------------------------------------------------------------|-----------------------------------------------------------------------------------------------|---------------------------------------------------------------------------------|--------------------|---------------------|---|
| Select devices for which you<br>Please ensure the device is<br>If you want to send the inform<br><u>Collect</u> <u>Open Di</u> | want to collect information from to in Supported Devices List, if not, mation collection result by email, change Directory | the following table. If the de<br>please upgrade the tool to<br>use Instant Mail or a third-p | sired device is not in the table, p<br>the latest version.<br>party email tool. | lease Add Devices. |                     |   |
| Items: 0 Selected:                                                                                                    | 0                                                                                                    |                                                                                               |                                                                                 | 7.                 | Keywords for search |   |
| ✓ Name                                                                                                    | Model and Version                                                                                                    | IP Address                                                                                    | Execution Progress                                                              | Status             | Operation           | × |
|                                                                                                    |                                                                                                    |                                                                                               |                                                                                 |                    |                     |   |
|                                                                                                    |                                                                                                    |                                                                                               | -                                                                               |                    |                     |   |

Если устройства нет в списке, то нажмите **Add Devices**, введите основную информацию об устройстве и данные конфигурации и добавьте устройство в список.

| Add device step 2-1: Basic Information 🗙                                                                                                    | Add device step 2-2: Config Information                                                                                                    |
|----------------------------------------------------------------------------------------------------|----------------------------------------------------------------------------------------------------|
| Basic Information         Please input the IP address or proxy for login. IPv6 is supported.         Add Policy            • Specify IP Address (add a device by the IP address)          IP Address:            • Specify IP Segment (add devices by the IP segment)          Start IP Address:         End IP Address: | Config Information         Please input the Username, Password, Port for logging in to the device.         Login Information         Username:       admin         Password:       ************************************ |
| Select Proxy         No Proxy         SSH Forward         Socks5         Config         Customize Authentication                                                                                                    | Previous Einish Cancel                                                                                                    |

#### Примечание

1. По умолчанию в окне Basic information параметры Add Policy и Select Proxy имеют значения Specify IP Address (add a device by the IP address) и No Proxy, где IP address – это IP-адрес сетевого порта управления устройства хранения данных.

2. В окне Config information имя пользователя и пароль по умолчанию для входа на устройство хранения данных соответственно имеют значения admin и Admin@storage. Параметр Port имеет значение 22.

4) После завершения сбора информации нажмите **Open Directory** на странице **Information Collection** для просмотра собранной информации.

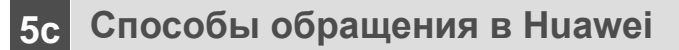

#### •Центр сервисного обслуживания клиентов Huawei

Адрес: Huawei Industrial Base, Bantian, Longgang, Shenzhen 518129, People's Republic of China Веб-сайт: <u>http://e.huawei.com</u>.

•Местная служба технической поддержки компании Huawei Получить информацию о местных офисах компании Huawei можно на веб-сайте <u>http://support.huawei.com/enterprise</u>.

#### Примечание

Если показание индикатора указывает на неправильное состояние, то система хранения, как правило, выдает аварийный сигнал. Обработка аварийного сигнала заключается в следующем:

1. Для диагностики и устранения неисправностей, следуйте инструкциям, приведенным в Приложении А «Таблица с кратким описанием статуса индикаторов при наличии неисправностей».

2. Если после этого неисправность все еще не устранена, то для поиска причины воспользуйтесь программой DeviceManager. Для получения более подробной информации обратитесь к главе <u>4 «Проверка и обработка</u> аварийных сигналов».

#### а Показания индикаторов, расположенных на передней панели контроллерной полки

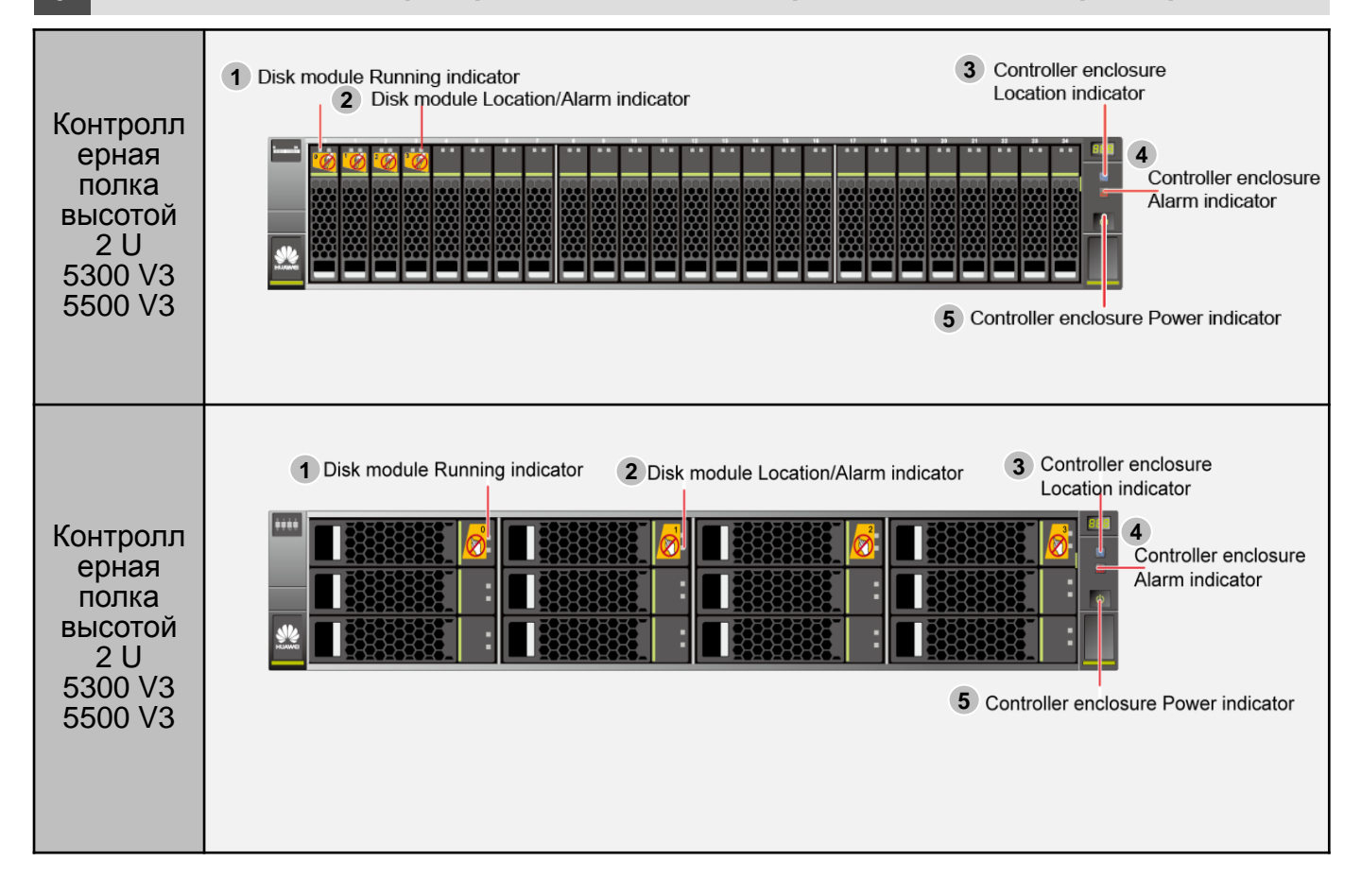

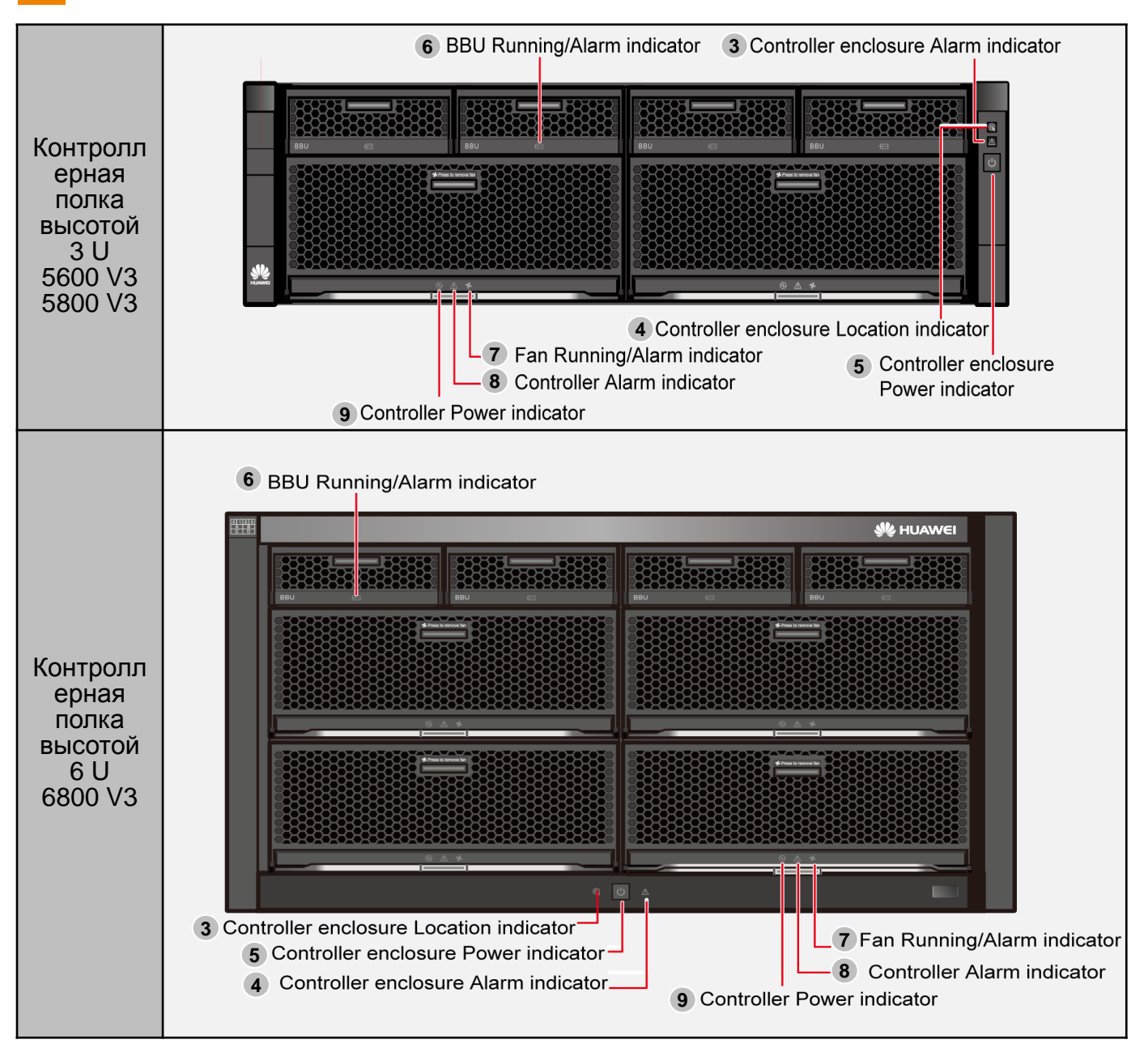

а Показания индикаторов, расположенных на передней панели контроллерной полки

| Название<br>индикатора                                | Аварийный<br>статус | Описание                                                            | Общая причина                                           | Рекомендованное<br>действие                                                                                    |
|-------------------------------------------------------|---------------------|---------------------------------------------------------------------|---------------------------------------------------------|----------------------------------------------------------------------------------------------------|
| 1 Индикатор работы<br>дискового модуля                | Не горит            | Дисковый модуль не<br>включен или<br>запущен<br>неправильно.        | Дисковый модуль<br>установлен<br>неправильно.           | Извлеките и повторно<br>установите дисковый<br>модуль, затем подождите<br>до тех пор, пока он не<br>включится. |
| <ol> <li>Аварийный<br/>индикатор/индикатор</li> </ol> | Горит красным       | Дисковый модуль<br>неисправен.                                      | Диск содержит<br>несколько<br>поврежденных<br>секторов. | Замените дисковый<br>модуль.                                                                                   |
| местоположения<br>дискового модуля                    | Горит синим         | Дисковый модуль<br>не поддерживает<br>замену в<br>«горячем» режиме. | -                                                       | -                                                                                                    |

| Название<br>индикатора                                  | Аварийный<br>статус                     | Описание                                               | Общая причина                                                        | Рекомендованное действие                                                                                                    |
|---------------------------------------------------------|-----------------------------------------|--------------------------------------------------------|----------------------------------------------------------------------|----------------------------------------------------------------------------------------------------|
| 3 Индикатор<br>местоположения<br>контроллерной<br>полки | -                                       |                                                        |                                                                      |                                                                                                    |
| 4 Аварийный<br>индикатор<br>контроллерной<br>полки      | Горит красным                           | Контроллерная полка<br>работает надлежащим<br>образом. | На контроллерной полке<br>обнаружен аварийный<br>сигнал.             | Для обработки аварийных сигналов<br>следуйте инструкциям,<br>приведенным в главе <u>4 «Проверка и</u><br>обработка аварийных сигналов». |
| 5 Индикатор<br>питания<br>контроллерной<br>полки        | <b>дикатор</b><br>1я Не горит Включена. |                                                        | Кабель питания<br>контроллерной полки<br>ослаблен или<br>разъединен. | Отсоедините и заново подключите<br>кабель питания, затем нажмите<br>кнопку питания на контроллерной<br>полке.                           |
| 6 Индикатор<br>работы/аварийный<br>индикатор BBU        | Горит красным                           | BBU неисправен.                                        | Срок службы ВВU<br>подошел к концу.                                  | Замените модуль BBU.                                                                                                    |
| 7 Индикатор<br>работы/аварийный                         | Горит красным                           | Модуль вентиляторов неисправен.                        | -                                                                    | Замените модуль вентиляторов.                                                                                                    |
| индикатор<br>вентилятора                                | Не горит                                | Вентилятор не включен.                                 | Модуль вентиляторов<br>установлен неправильно.                       | Извлеките и повторно установите модуль вентиляторов.                                                                                    |
| 8 Аварийный<br>индикатор<br>контроллера                 | Горит красным                           | В контроллере<br>обнаружен аварийный<br>сигнал.        | Контроллер неисправен.                                               | Для обработки аварийных сигналов<br>следуйте инструкциям,<br>приведенным в главе <u>4 «Проверка и</u><br>обработка аварийных сигналов». |
| 9 Индикатор<br>питания<br>контроллера                   | Не горит                                | Контроллер не включен.                                 | Контроллер установлен<br>неправильно.                                | Извлеките и повторно установите<br>контроллер.                                                                                          |

**b** Статус индикаторов, расположенных на передней панели дисковой полки

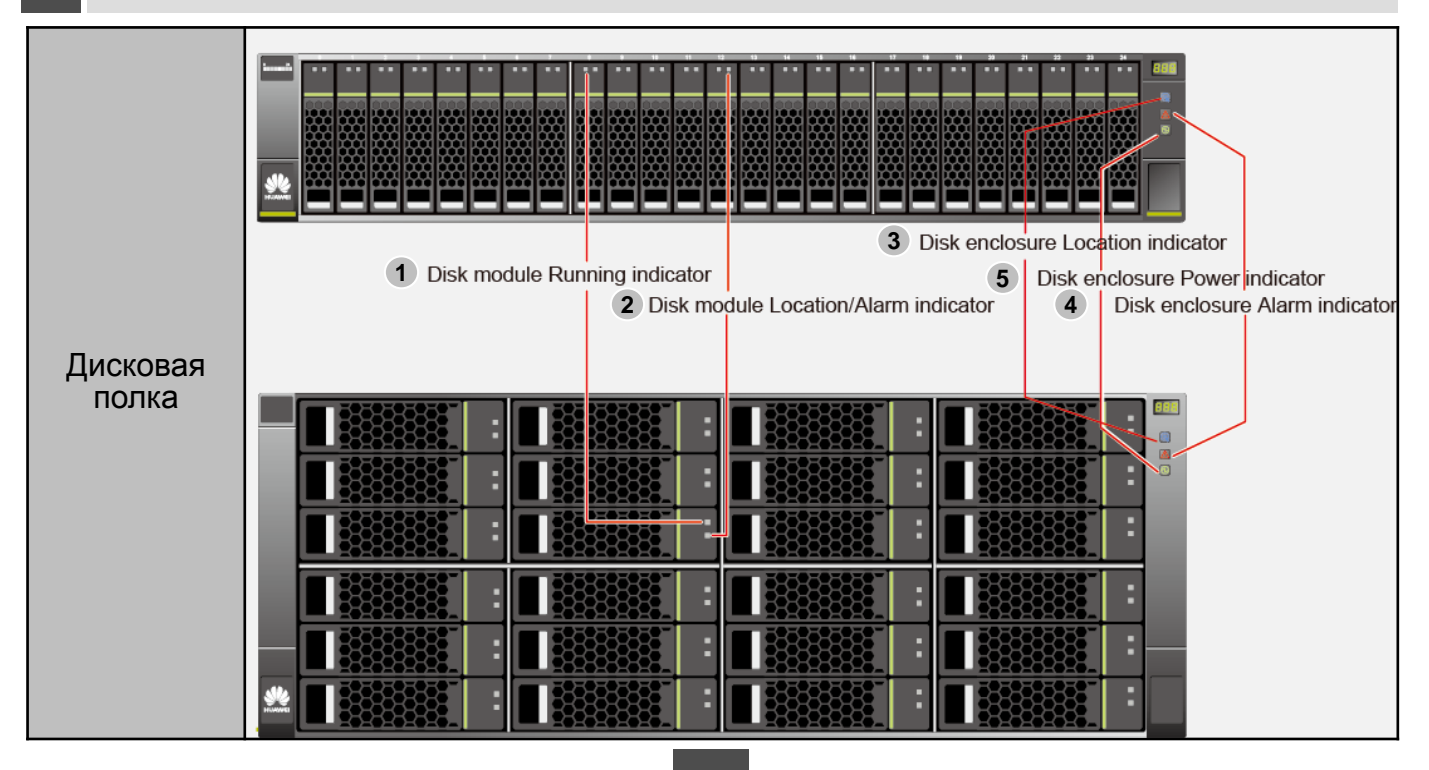

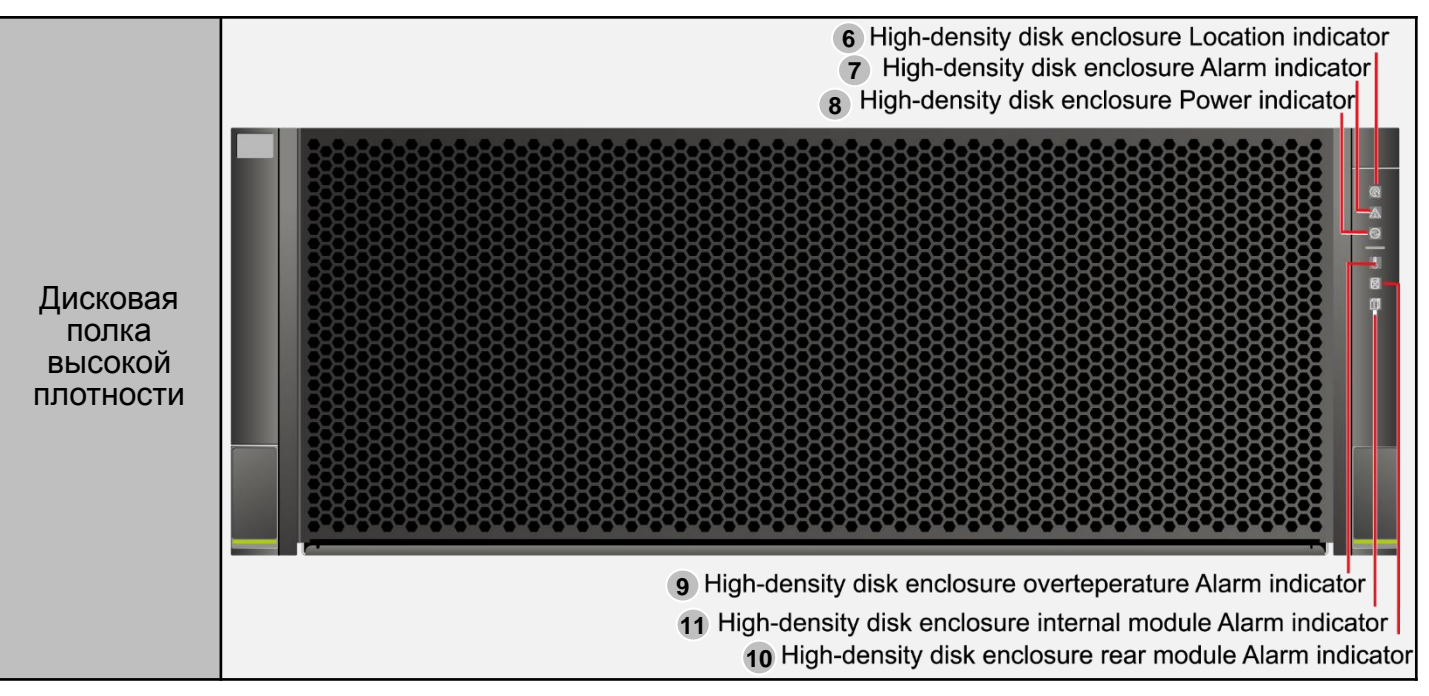

| Название индикатора                                                      | Аварийный<br>статус                                                                                                    | Описание                                                                         | Общая причина                                                | Рекомендованное действие                                                                                                  |  |
|--------------------------------------------------------------------------|----------------------------------------------------------------------------------------------------|----------------------------------------------------------------------------------|--------------------------------------------------------------|----------------------------------------------------------------------------------------------------|--|
| 1 Индикатор работы<br>дискового модуля                                   | Не горит                                                                                                    | Дисковый модуль не<br>включен или запущен<br>неправильно.                        | Дисковый модуль установлен<br>неправильно.                   | Извлеките и повторно установите<br>дисковый модуль, затем<br>подождите до тех пор, пока он не<br>включится.               |  |
| 2 Аварийный<br>индикатор/индикатор<br>местоположения<br>дискового модуля | Горит красным                                                                                                    | Дисковый модуль Диск содержит несколько<br>неисправен. поврежденных секторов. За |                                                              | Замените дисковый модуль.                                                                                                 |  |
| 3 Индикатор<br>местоположения<br>дисковой поки                           | -                                                                                                    |                                                                                  |                                                              |                                                                                                    |  |
| 4 Аварийный<br>индикатор дисковой<br>полки                               | <ul> <li>4 Аварийный</li> <li>ндикатор дисковой</li> <li>олки</li> <li>Сорит красным</li> <li>Срок службы дисковой</li> <li>полки подошел к концу или</li> <li>полка выдает аварийный</li> <li>сигнал.</li> </ul> |                                                                                  | Дисковая полка отключена.                                    | Полностью отсоедините и<br>повторно подключите или<br>замените кабель расширения.                                         |  |
| 5 Индикатор питания<br>дисковой полки                                    | Не горит                                                                                                    | Дисковая полка не<br>включена.                                                   | Кабель питания дисковой<br>полки ослаблен или<br>разъединен. | Полностью отсоедините и<br>повторно подключите кабель<br>питания, затем подождите до тех<br>пор, пока полка не включится. |  |
| 6 Индикатор<br>местоположения<br>дисковой полки<br>высокой плотности     | -                                                                                                    |                                                                                  |                                                              |                                                                                                    |  |

| Название индикатора                                                                       | азвание индикатора Аварийный Описание статус                                                                |                                                                     | Общая причина                                                                                                    | Рекомендованное действие                                                                                                    |
|-------------------------------------------------------------------------------------------|----------------------------------------------------------------------------------------------------|---------------------------------------------------------------------|----------------------------------------------------------------------------------------------------|----------------------------------------------------------------------------------------------------|
| Аварийный<br>индикатор дисковой<br>полки высокой<br>плотности                             | Аварийный<br>идикатор дисковой<br>олки высокой<br>потности<br>Сорит красным<br>нормально.                   |                                                                     | На дисковой полке высокой<br>плотности генерируется<br>аварийный сигнал.                                           | Для обработки аварийных сигналов<br>следуйте инструкциям, приведенным в<br>главе <u>4 «Проверка и обработка</u><br>аварийных сигналов». |
| 8 Индикатор питания<br>дисковой полки<br>высокой плотности                                | Индикатор питания<br>сковой полки<br>не горит<br>исокой плотности<br>Не горит<br>плотности выключен.<br>Сос |                                                                     | Кабель питания дисковой<br>полки высокой плотности<br>ослаблен или разъединен.                                     | Полностью отсоедините и повторно<br>подключите кабель питания, затем<br>подождите до тех пор, пока полка не<br>включится.               |
| 9 Аварийный<br>индикатор превышения<br>температуры дисковой<br>полки высокой<br>плотности | Горит красным                                                                                               | Температура дисковой полки<br>высокой плотности слишком<br>высокая. | Модуль вентилятора<br>неисправен.                                                                                  | Замените модуль вентиляторов.                                                                                                    |
| 10 Аварийный<br>индикатор заднего<br>модуля дисковой<br>полки высокой<br>плотности        | Горит<br>красным                                                                                            | Задний модуль<br>дисковой полки<br>плотности неисправен.            | Модуль питания,<br>модуль вентиляторов<br>или модуль расширения<br>дисковой полки высокой<br>плотности неисправен. | Для обработки аварийных сигналов<br>следуйте инструкциям,<br>приведенным в главе <u>4 «Проверка и</u><br>обработка аварийных сигналов». |
| 11 Аварийный<br>индикатор                                                                 | Горит<br>красным                                                                                            | Дисковый модуль<br>неисправен.                                      | Диск содержит много<br>поврежденных секторов.                                                                      | Замените дисковый модуль.                                                                                                    |
| внутреннего модуля<br>дисковой полки<br>высокой плотности                                 | Мигает<br>красным                                                                                           | Дисковый модуль<br>собирается выйти из<br>строя.                    | Информация диска<br>S.M.A.R.T превышает<br>пороговые значения.                                                     | Замените дисковый модуль.                                                                                                    |

с Показания индикаторов, расположенных на задней панели контроллерной полки

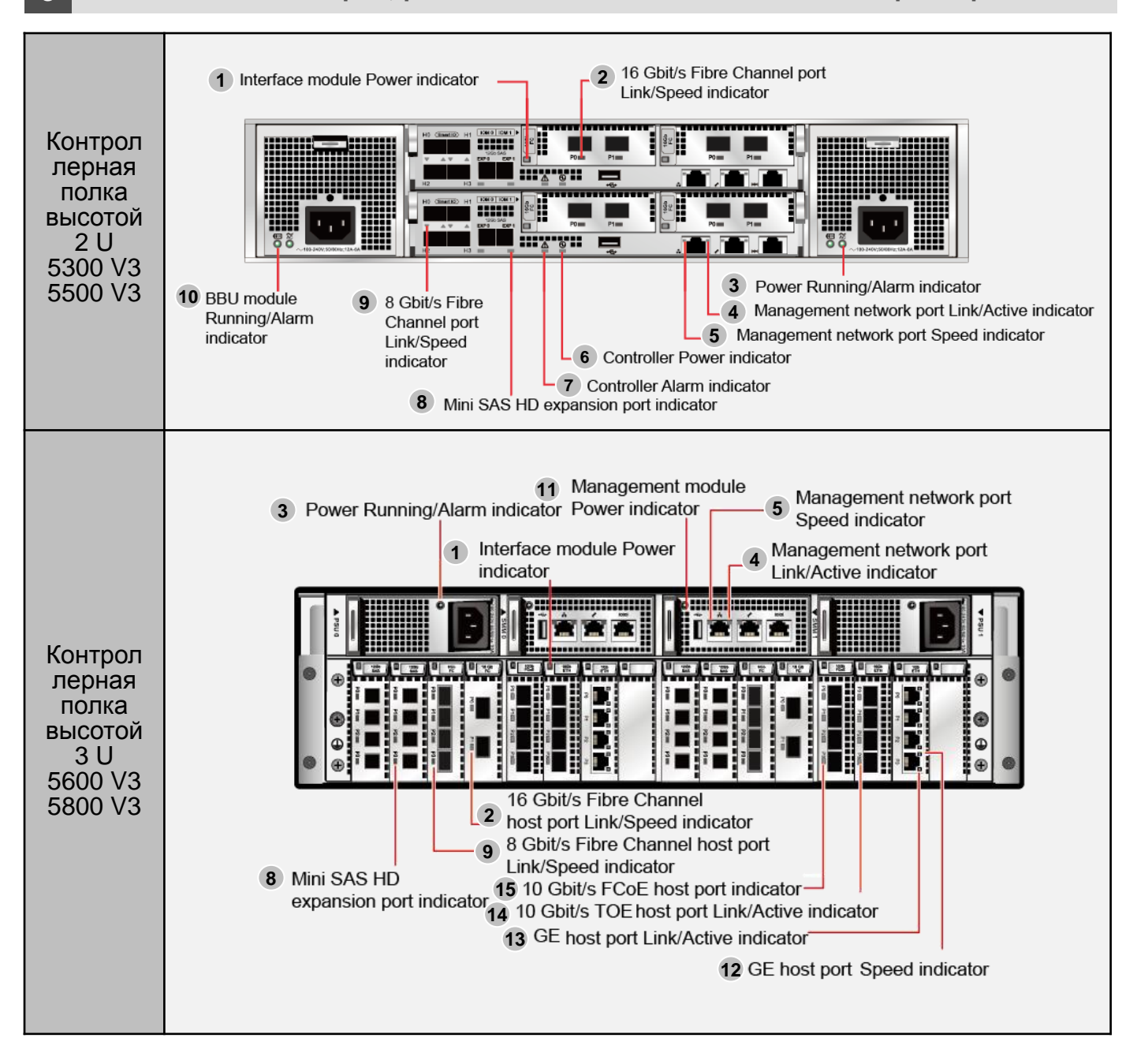

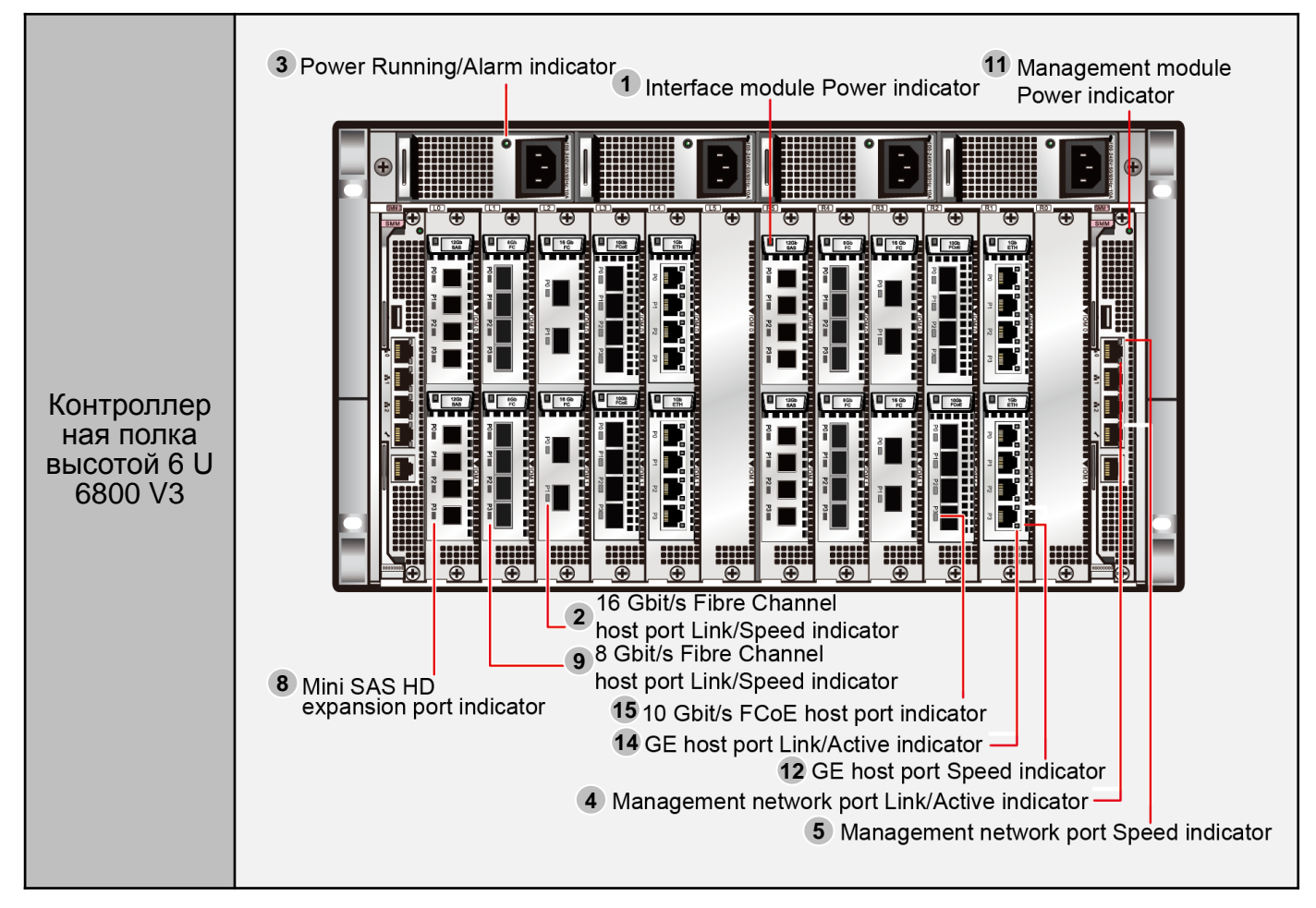

Помимо модулей интерфейса оптоволоконного канала 8 Гбит/с, модулей интерфейса оптоволоконного канала 16 Гбит/с и модулей интерфейса ТОЕ 10 Гбит/с, контроллерная полка также поддерживает модули интерфейса FCoE 10 Гбит/с, модули электрического интерфейса GE, модули электрического интерфейса 10GE, модули интерфейса оптоволоконного канала высокой плотности 8 Гбит/с и модули интерфейса SAS 12 Гбит/с.

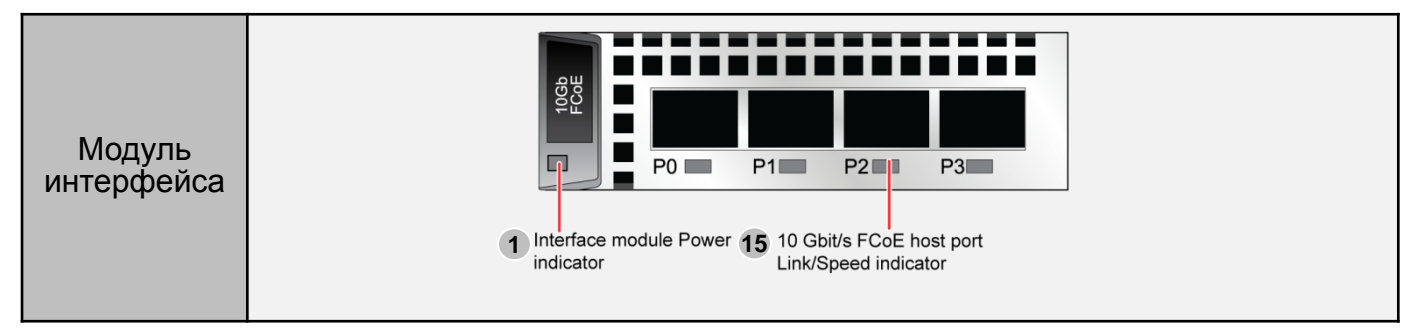

В данном разделе представлен только статус индикаторов некоторых интерфейсных модулей и их описание. Для получения более подробной информации см. *Описание продукта*. Данный документ – это краткое руководство по конфигурированию системы хранения данных OceanStor серии V3. Более подробную информацию можно найти по ссылке <a href="http://support.huawei.com/enterprise/">http://support.huawei.com/enterprise/</a>. Нажмите <a href="http://support.huawei.com/enterprise/">support</a> > Storage. Выберите модель продукта, чтобы перейти на страницу с соответствующей документацией. Найдите и скачайте *Описание продукта* соответствующей версии.

| Название индикатора                                                  | Аварийный<br>статус                                                                                 | Описание                                                                       | Общая причина                                                                                                    | Рекомендованное действие                                                                                                    |  |
|----------------------------------------------------------------------|----------------------------------------------------------------------------------------------------|--------------------------------------------------------------------------------|----------------------------------------------------------------------------------------------------|----------------------------------------------------------------------------------------------------|--|
| 1 //                                                                 | Горит красным                                                                                       | Интерфейсный модуль<br>неисправен.                                             | -                                                                                                    | Замените интерфейсный модуль.                                                                                                |  |
| <ul> <li>индикатор питания<br/>интерфейсного модуля</li> </ul>       | Не горит                                                                                            | Интерфейсный модуль<br>выключен.                                               | Интерфейсный модуль<br>установлен неправильно.                                                                               | Извлеките и повторно<br>установите интерфейсный<br>модуль.                                                                   |  |
| 2 Индикатор                                                          | Горит красным                                                                                       | Порт хоста неисправен.                                                         | Интерфейсный модуль или<br>оптический модуль неисправен.                                                                     | Замените интерфейсный<br>модуль или оптический модуль.                                                                       |  |
| канала/активности порта<br>хоста оптоволоконного<br>канала 16 Гбит/с | Не горит                                                                                            | Отсутствует подключение канала порта хоста.                                    | Кабель, подключенный к порту<br>хоста, неисправен или<br>отсоединен.                                                         | Повторно подключите или<br>замените оптический кабель.                                                                       |  |
|                                                                      | Горит красным                                                                                       | Модуль питания неисправен.                                                     | -                                                                                                    | Замените модуль питания.                                                                                                    |  |
| 3 Индикатор<br>работы/аварийный<br>индикатор питания                 | ндикатор<br>ы/аварийный<br>атор питания Не горит поступают сигналы от<br>внешнего источника питания |                                                                                | Кабель питания отсоединен.                                                                                                   | Полностью отсоедините и<br>повторно подключите кабель<br>питания, затем подождите до<br>тех пор, пока полка не<br>включится. |  |
| Индикатор<br>канала/активности<br>сетевого порта<br>управления       | Не горит                                                                                            | Сетевой кабель,<br>подключенный к сетевому<br>порту управления,<br>неисправен. | Сетевой кабель отсоединен от<br>сетевого порта управления.                                                                   | Подключите или замените<br>сетевой кабель.                                                                                   |  |
| 5 Индикатор скорости<br>сетевого порта<br>управления                 | Не горит                                                                                            | Скорость передачи данных<br>ниже самой высокой<br>скорости.                    | Скорость порта системы<br>хранения данных и устройства<br>техобслуживания или<br>коммутатора не соответствуют<br>друг другу. | Измените скорость порта<br>устройства техобслуживания<br>или коммутатора на более<br>высокую.                                |  |
| 6 Индикатор питания контроллера                                      | Не горит                                                                                            | Контроллер не включен.                                                         | Кабель питания отсоединен или<br>неправильно подключен к<br>контроллеру.                                                     | Повторно подсоедините кабель<br>питания, затем подождите до<br>тех пор, пока контроллерная<br>полка не включится.            |  |
| 7 Аварийный                                                          | Горит красным                                                                                       | Контроллер выдает<br>аварийный сигнал.                                         | Контроллер неисправен.                                                                                                    | Замените модуль расширения<br>или контроллер.                                                                                |  |
| индикатор контроллера                                                | Мигает<br>красным                                                                                   | Идет определение<br>местоположения<br>контроллера.                             | -                                                                                                    | Дождитесь завершения<br>операции.                                                                                            |  |
| 8 Индикатор порта                                                    | Горит красным                                                                                       | Порт расширения<br>неисправен.                                                 | -                                                                                                    | Замените модуль расширения<br>или контроллер.                                                                                |  |
| расширения Mini SAS HD                                               | Не горит                                                                                            | Канал порта расширения<br>отключен.                                            | Кабель расширения,<br>подключенный к порту хоста,<br>неисправен или отсоединен.                                              | Повторно подключите или<br>замените кабель расширения.                                                                       |  |
| 9 Индикатор<br>канала/активности порта                               | Горит красным                                                                                       | Порт хоста неисправен.                                                         | Интерфейсный модуль или<br>оптический модуль неисправен.                                                                     | Замените интерфейсный<br>модуль или оптический модуль.                                                                       |  |
| хоста оптоволоконного<br>канала 8 Гбит/с                             | Не горит                                                                                            | Отсутствует подключение канала порта хоста.                                    | Кабель, подключенный к порту<br>хоста, неисправен или<br>отсоединен.                                                         | Повторно подключите или<br>замените оптический кабель.                                                                       |  |

| Название индикатора                                      | Аварийный<br>статус | Описание                                    | Общая причина                                                                                                    | Рекомендованное действие                                                      |
|----------------------------------------------------------|---------------------|---------------------------------------------|----------------------------------------------------------------------------------------------------|-------------------------------------------------------------------------------|
| 10 Индикатор<br>работы/аварийный<br>индикатор модуля BBU | Горит красным       | BBU неисправен.                             | Срок службы BBU подошел к концу.                                                                                  | Замените модуль BBU.                                                          |
| 11 Индикатор питания<br>модуля управления                | Горит красным       | Модуль управления<br>неисправен.            | Модуль управления неисправен.                                                                                     | Замените модуль управления.                                                   |
| 12 Индикатор скорости<br>порта хоста GE                  | Не горит            | Скорость порта ниже 1<br>Гбит/с.            | Скорость порта системы хранения<br>данных и сервера приложений или<br>коммутатора не соответствуют<br>друг другу. | Измените скорость порта<br>сервера приложений или<br>коммутатора на 1 Гбит/с. |
| 13 Индикатор<br>канала/активности порта<br>хоста GE      | Не горит            | Соединение в<br>ненормальном<br>состоянии.  | Порт хоста ненадлежащим<br>образом подключен к сетевому<br>кабелю.                                                | Подключите сетевой кабель.                                                    |
|                                                          | Горит красным       | Порт хоста неисправен.                      | Интерфейсный модуль или<br>оптический модуль неисправен.                                                          | Замените интерфейсный<br>модуль или оптический модуль.                        |
| ГСоЕ 10 Гбит/с                                           | Не горит            | Канал порта хоста<br>отключен.              | Кабель, подключенный к порту<br>хоста, неисправен или отсоединен.                                                 | Отсоедините и повторно<br>подключите или замените<br>кабель.                  |
| 15 Индикатор                                             | Горит красным       | Порт неисправен.                            | Интерфейсный модуль или<br>оптический модуль неисправен.                                                          | Замените интерфейсный<br>модуль или оптический модуль.                        |
| канала/активности порта<br>хоста ТОЕ 10 Гбит/с           | Не горит            | Отсутствует<br>подключение канала<br>порта. | Кабель, подключенный к порту<br>хоста, неисправен или отсоединен.                                                 | Подключите или замените<br>кабель.                                            |

#### d Показания индикаторов, расположенных на задней панели блока дисков

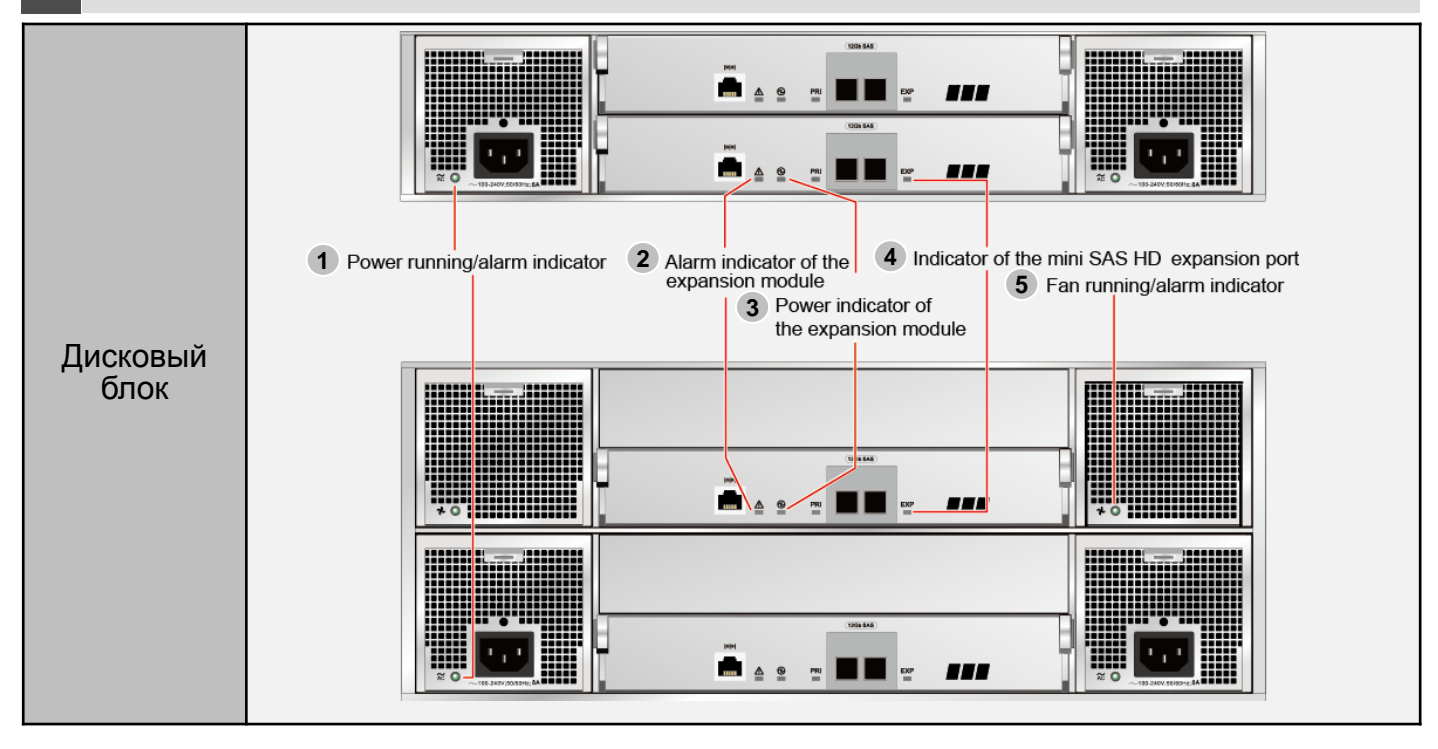

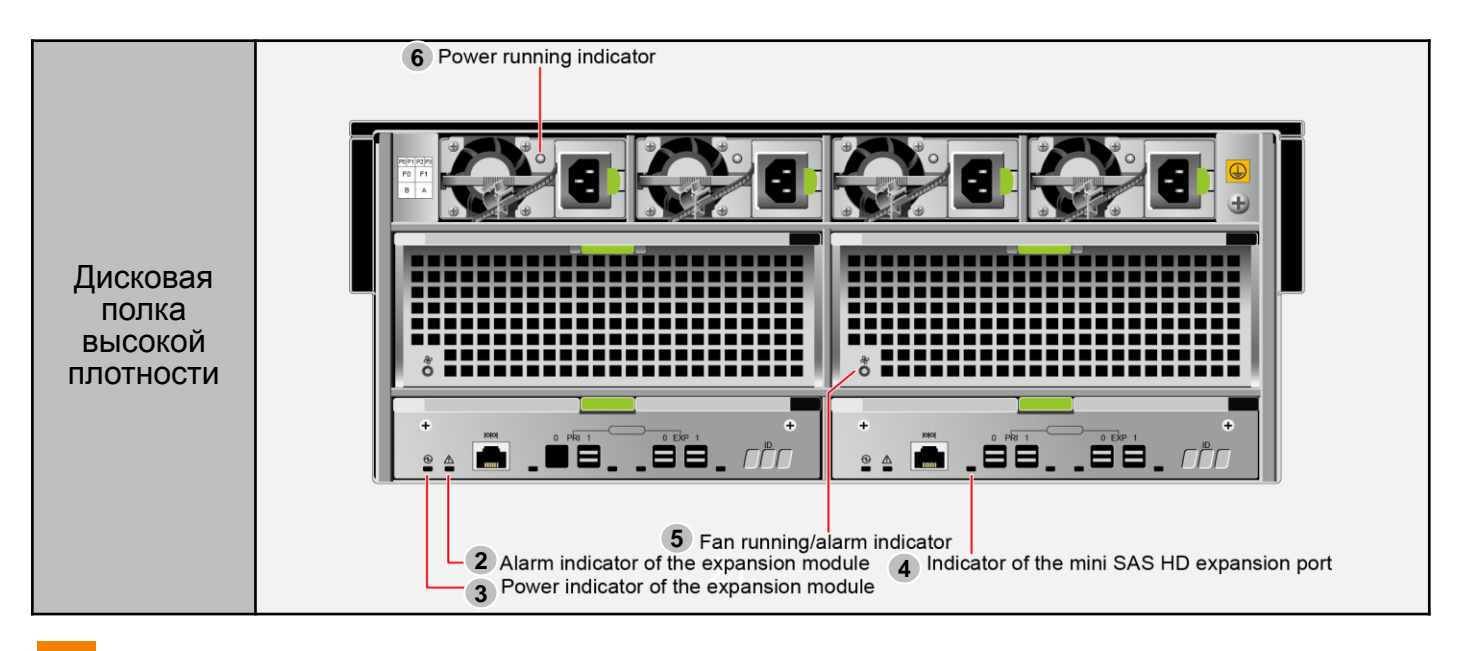

| Название<br>индикатора                                                   | Аварийный<br>статус | Описание                                                                                            | Общая причина                                                                              | Рекомендованное<br>действие                                                                                                  |
|--------------------------------------------------------------------------|---------------------|----------------------------------------------------------------------------------------------------|--------------------------------------------------------------------------------------------|----------------------------------------------------------------------------------------------------|
|                                                                          | Горит красным       | Модуль питания<br>неисправен.                                                                       | -                                                                                          | Замените модуль питания.                                                                                                    |
| <ol> <li>Индикатор<br/>работы/аварийный<br/>индикатор питания</li> </ol> | Не горит            | На дисковую полку не<br>поступают сигналы от<br>внешнего источника<br>питания.                      | Кабель питания<br>отсоединен.                                                              | Полностью отсоедините и<br>повторно подключите кабель<br>питания, затем подождите до<br>тех пор, пока полка не<br>включится. |
| 2 Аварийный<br>индикатор модуля<br>расширения                            | Горит красным       | Модуль расширения<br>выдает аварийный<br>сигнал.                                                    | Модуль расширения<br>неисправен.                                                           | Замените модуль<br>расширения.                                                                                               |
| 3 Индикатор питания модуля расширения                                    | Не горит            | Модуль расширения<br>выключен. Модуль расширения<br>установлен<br>неправильно.                      |                                                                                            | Извлеките и повторно<br>установите модуль<br>расширения.                                                                     |
|                                                                          | Горит красным       | Порт расширения<br>неисправен.                                                                      | -                                                                                          | Замените модуль<br>расширения.                                                                                               |
| 4 Индикатор порта<br>расширения Mini SAS<br>HD                           | Не горит            | Канал порта<br>расширения отключен.                                                                 | Кабель расширения,<br>подключенный к<br>порту расширения,<br>неисправен или<br>отсоединен. | Полностью отсоедините и<br>повторно подключите или<br>замените кабель<br>расширения.                                         |
| 5 Индикатор                                                              | Горит красным       | Вентилятор<br>неисправен.                                                                           | -                                                                                          | Замените модуль<br>вентиляторов.                                                                                             |
| работы/аварийный<br>индикатор<br>вентилятора                             | Не горит            | Модуль вентилятора<br>выключен.                                                                     | Модуль<br>вентиляторов<br>установлен<br>неправильно.                                       | Извлеките и повторно<br>установите модуль<br>вентиляторов.                                                                   |
| 6 Индикатор<br>работы питания                                            | Не горит            | На дисковую полку<br>высокой плотности<br>не поступают<br>сигналы от внешнего<br>источника питания. | Кабель питания<br>отсоединен.                                                              | Полностью отсоедините и<br>повторно подключите<br>кабель питания, затем<br>подождите до тех пор, пока<br>полка не включится. |

## Приложение В. Как получить поддержку и доступ к большему количеству услуг

При наличии учетной записи службы поддержки Huawei вам будет доступна информация о системах хранения данных, вы получите доступ к платформе самообслуживания, центру документации, центру обучения, базе технических знаний, будете получать уведомления о новых услугах, сможете общаться в форуме сообщества и загрузить инструментарий CRU.

| <br> |                                                                                                    |                                                                                                    |          |                                                                                                    |                 |
|------|----------------------------------------------------------------------------------------------------|----------------------------------------------------------------------------------------------------|----------|----------------------------------------------------------------------------------------------------|-----------------|
|      | Storage Information Self Service Platform<br>Quick access to product knowledge.                                                           | Documentation Center<br>Visit the online documentation center to download<br>product documentation, version documentation, and<br>multimedia materiats. | <b>V</b> | Training Center<br>Misit the online training center for product tutorials,<br>introductory materials for systems, and training<br>promotion materials. | A Home          |
|      | Technical Knowledge Base<br>Visit the online technical knowledge base for case<br>studies, technical articles, and best practice reports. | Service Announcement<br>View latest service announcements published.                                                                                    |          | Community Forum<br>Visit storage technology forums and communities to<br>communicate with technical specialists.                                       | System          |
|      | CRU Tool Download<br>Download the tool to replace CRU.                                                                                    | Customer Replaceable Unit<br>Watch the CRU replacement video.                                                                                           |          |                                                                                                    | Provisioning    |
|      |                                                                                                    |                                                                                                    |          |                                                                                                    | Data Protection |
|      |                                                                                                    |                                                                                                    |          |                                                                                                    | M-<br>Monitor   |
|      |                                                                                                    |                                                                                                    |          |                                                                                                    | (Č)<br>Settings |
|      |                                                                                                    |                                                                                                    |          |                                                                                                    | ⑦<br>Support    |

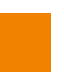

# Приложение С. Таблица с записями о проведенном техническом обслуживании

| Пункт проверки                                                                                 | Статус        | Время<br>обслуживания | Инженер<br>техобслужи<br>вания | Измерения/Примечания                                                                     |
|------------------------------------------------------------------------------------------------|---------------|-----------------------|--------------------------------|------------------------------------------------------------------------------------------|
| Слот 10, дисковая полка 1<br>(пример)<br>Аварийный индикатор/индикатор<br>местоположения диска | Горит красным | xxxx-xx-xx            | Джон Доу                       | Замените дисковый модуль.                                                                |
| Удаленная репликация (пример)                                                                  | Faulty        | xxxx-xx-xx            | Джон Доу                       | Плохо подключен<br>соответствующий кабель.<br>Отсоедините и заново<br>подключите кабель. |
|                                                                                                |               |                       |                                |                                                                                          |
|                                                                                                |               |                       |                                |                                                                                          |
|                                                                                                |               |                       |                                |                                                                                          |
|                                                                                                |               |                       |                                |                                                                                          |
|                                                                                                |               |                       |                                |                                                                                          |
|                                                                                                |               |                       |                                |                                                                                          |
|                                                                                                |               |                       |                                |                                                                                          |
|                                                                                                |               |                       |                                |                                                                                          |
|                                                                                                |               |                       |                                |                                                                                          |
|                                                                                                |               |                       |                                |                                                                                          |
|                                                                                                |               |                       |                                |                                                                                          |
|                                                                                                |               |                       |                                |                                                                                          |
|                                                                                                |               |                       |                                |                                                                                          |
|                                                                                                |               |                       |                                |                                                                                          |
|                                                                                                |               |                       |                                |                                                                                          |
|                                                                                                |               |                       |                                |                                                                                          |
|                                                                                                |               |                       |                                |                                                                                          |
|                                                                                                |               |                       |                                |                                                                                          |
|                                                                                                |               |                       |                                |                                                                                          |
|                                                                                                |               |                       |                                |                                                                                          |
|                                                                                                |               |                       |                                |                                                                                          |